# July 2016 Seel **Edgar** News Brief

Anytime, Anywhere, SEC Filings at Your Finger Tips in Seconds, [14 million SEC Filings, 20 million documents]

Seek iNF is a Complete System, Second to None

With its own Database and Incredible Search Engine. You have to try it to see its Power!

Don't waste time learning Programming! Use your knowledge, imagination, and creativity to create your own unique data with Seek iNF!

# Director's Note!

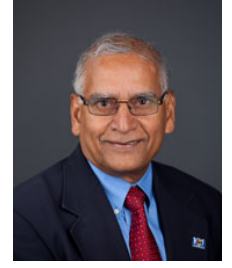

Greetings! I am really excited to share the good news about our incredible search engine, Seek iNF and the database. Basically, SeekiNF deals with the following four Dimensions

1. Search all the SEC Filings (14 million filings and 20 million documents) to determine which

companies have mentioned certain words/phrases or issues in their filings (e.g., litigation, patent infringement, wrongful termination, audit opinion types, etc., see Examples 1-3) in seconds.

2. Obtain a set of data not available from any source (e.g., Executives compensation, and bios, For details about these filings, see the following CEO's name, Names of Board of Directors, unique website: https://www.seekinf.com:8443/listing\_description.jsp. balance sheet items, etc., see Examples 5-6).

3. Perform text analytics (word, sentence, & Proximity counters, word distribution, and six readability metrics, see Examples 7 & 8).

4. Download all the searched data in Excel (All the snippets, tables, counts of multiple phrases/words and frequency distribution of all the words in CSV and html files).

# Unique Additional Data Sets:

- Subsidiaries database by year and country, along with their addresses (see Example 10).
- Conference calls transcripts (who said what?) for the last 22 years with daily updates.
- Company specific information from 10K.
- Many more databases are being prepared.

The **Power Features** of **Seek iNF** make the above functionalities very effective and efficient.

Power Features (watch also videos of examples):

- 1. Search all 14 million filings and 20 million documents for presence or absence of multiple phrases containing words like 'a', 'in', 'if', 'no', 'of', 'the' etc. See the power of this feature in Examples 3-4.
- 2. Proximity Search: two words within any number of words. See Examples 5(a) -5(b) for its value.

- 3. Get snippets with few words before and few words after a phrase. See Examples 6(a) and 6(b) for its value.
- Get counts of multiple phrases and words, two 4. words within few words, and sentences, for text analytics. See Examples 7 and 8 for its values.
- 5. Built in Readability Metrics (Total word count, sentence count, Fog, Smog, etc. metrics)

# New Filings just added to our Database:

- SC 13D, SC 13D/A, SC 13G, SC 13G/A, N-0 CSR, N-CSR/A, N-CSRS, N-CSRS/A
- PCAOB Inspection Reports 0

Special Note: To get all the documents of a specific type just type "a | the" without the quotes in the "With the exact phrase" slot in Step 1.

We believe in continuous improvement and innovation. Thus, let us know if you are having any problems collecting the data you want or setting up a search criterion. We can help you! Also, we can custom collect data for you. Just let us know. Here is what Professor Mike Minnis of the University of Chicago has to say about us: I've really appreciated working with SeekEdgar. The flexibility and speed of both the search engine and customer service has made data collection easier and more thorough. Finding examples for my financial statement analysis class is also a pleasure.

Our search engine is really unique. Please try yourself to believe it on your iPhone or iPad. If you are not a subscriber then go to the website: https://www.seekedgar.co:8443 otherwise to https://www.seekedgar.com:8443/ and log in using your log-in information. Let us know all the issues and concerns. If you don't have an ID and contact Password then me at rsrivastava@seekedgar.com. Please, try first the examples described in this newsletter before trying your own examples.

With Best Regards,

Kaj Invastava

# What all can you search?

Search 22+ years Data (1994-2016, daily updated): 10-K, 10-K/A, 10-KT, 10-KT/A, 10-K405, 10-K405/A, 10-KT405, 10-KT405/A, 10KSB, 10KSB/A, 10KSB40, 10KSB40/A, 10-Q, 10-Q/A, 10-QT, 10-QT/A, 10QSB, 10QSB/A, 20-F, 20-F/A, 40-F, 40-F/A, 8K, 8K/A, 6K, 6K/A, Forms 3, 3/A, 4, 4/A, 5, 5/A; 13F-HR, 13F-HR/A, 13F-NT, 13F-NT/A, 13D, 13D/A, 13G, 13G/A, S-1, S-1/A, N-CSR, N-CSR/A, N-CSRS, N-CSRS/A, DEF 14A, DEFA 14A, Comments Letters (Correspondence), Response (Uploads), 424B1, 424B2, 424B3, 424B4, 424B5, 424B7, 424B8, AAERS, and several Exhibits including Press Releases, Conference Calls (updated every 20 min), Exhibit 10, Exhibit 21, Exhibit 95, Shareholder's Letters, and **PCAOB Inspection Reports**. Filings not present are added frequently based on users suggestions. Let us know if you want us to add any other filings.

Watch this six minutes video and look at the slides for more details and examples: Video: <u>https://youtu.be/wR3TqoQpYQk</u> Slides: https://www.seekedgar.com:8443/UserGuide.pdf

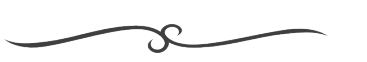

## Example 1 - Search for Documents Containing Certain Key Words (Video at https://youtu.be/AzPJBZGVjsA):

Suppose you want to get all the 10Ks that contained the following words: futures, options, swaps, and hedging for the years 1994-2015. Follow these steps:

- Step 1: Type in the slot of "With all of the words" the words: futures options swaps hedging separated by a space.
- Step 2: Leave the default choice "All" and select the time period 1994-2015.
- Step 3: Select Paragraph (All).
- Step 4: Select all types of 10Ks.
- Step 5: Click on SUBMIT button.

In few seconds, 17,648 10Ks are obtained. The middle panel displays paragraphs containing the key words highlighted in yellow. At the top of the middle display

window you will find three menu items: View File, Download Raw File, and Compare. View File provides access to the file from our database, Download Raw File provides access to the file from the SEC site and Compare provides additional features to compare two SEC filings of two different years. The right hand side panel displays the total word (with/without numbers), and sentence counts along with six Readability indices. Click on the next company on the left hand side to get the above information for this company. The total word count and the counts of specific words can be obtained automatically by submitting a request as described in Example 5.

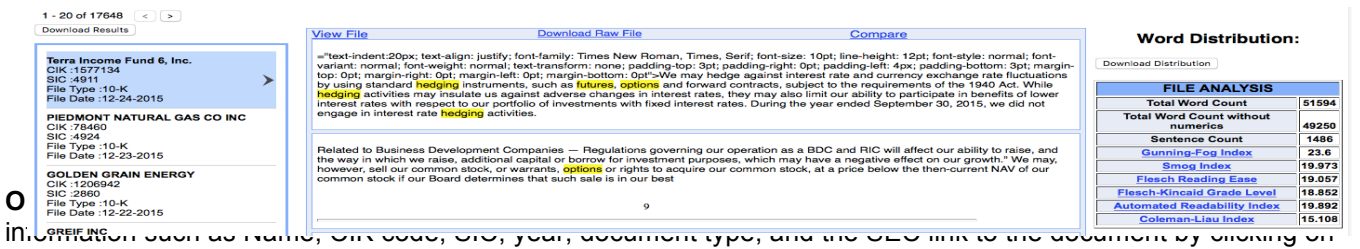

the "**Download Result**" on the left hand side. Here is a display of the output.

|    | A                                  | В          | C           | D        | E            | F           | G            | Н             | - I          | J            | K             | L        |  |
|----|------------------------------------|------------|-------------|----------|--------------|-------------|--------------|---------------|--------------|--------------|---------------|----------|--|
| 1  | ENTERED SEARCH FIELDS:             |            |             |          |              |             |              |               |              |              |               |          |  |
|    |                                    |            | DOCUMEN     |          |              |             |              |               |              |              |               |          |  |
| 2  | TERM                               | RESOLUTION | T TYPE      | COMPANY  | DATE         |             |              |               |              |              |               |          |  |
|    |                                    | Paragraph  |             |          | FROM 1994 to |             |              |               |              |              |               |          |  |
| 3  | AND: futures options swaps hedging | (ALL)      | & 10KT405 & | ALL      | 2014         |             |              |               |              |              |               |          |  |
| 4  |                                    |            |             |          |              |             |              |               |              |              |               |          |  |
| 5  | COMPANY NAME                       | CIK        | SIC         | DATE     | FILE         | SEC LINK    |              |               |              |              |               |          |  |
| 6  |                                    |            |             |          |              |             |              |               |              |              |               |          |  |
| 7  | GOLDEN GRAIN ENERGY                | 1206942    | 2860        | 12/23/14 | 10-K         | http://www. | sec.gov/Arch | ives/edgar/da | ta/1206942/  | 0001206942-: | 14-000034-ind | lex.html |  |
| 8  | Energy XXI Ltd                     | 1343719    | 1382        | 12/23/14 | 10-KAMEND    | http://www. | sec.gov/Arch | ives/edgar/da | ta/1343719/  | 0001144204-: | 14-075690-ind | lex.html |  |
| 9  | PIEDMONT NATURAL GAS CO INC        | 78460      | 4924        | 12/23/14 | 10-K         | http://www. | sec.gov/Arch | ves/edgar/da  | ta/78460/00  | 00078460-14  | 000008-index  | .html    |  |
| 10 | DEERE JOHN CAPITAL CORP            | 27673      | 6153        | 12/19/14 | 10-K         | http://www. | sec.gov/Arch | ves/edgar/da  | ta/27673/00  | 01104659-14  | 087795-index  | .html    |  |
| 11 | DEERE & CO                         | 315189     | 3523        | 12/19/14 | 10-K         | http://www. | sec.gov/Arch | ves/edgar/da  | ta/315189/0  | 001104659-14 | 4-087794-inde | ex.html  |  |
| 12 | EATON VANCE CORP                   | 350797     | 6282        | 12/19/14 | 10-K         | http://www. | sec.gov/Arch | ives/edgar/da | ita/350797/0 | 001144204-14 | 4-075076-inde | ex.html  |  |
| 13 | COOPER COMPANIES INC               | 711404     | 6200        | 12/19/14 | 10-K         | http://www. | sec.gov/Arch | ves/edgar/da  | ta/711404/0  | 000711404-14 | 4-000017-inde | ex.html  |  |

Additional Results: Frequency distribution of all the words downloadable in MS Excel by clicking on the button on the right hand side, just above the panel displaying FILE ANALYSIS.

#### Example 2 – Documents with presence and absence of phrases (Video https://youtu.be/Qt7x-t-Kz1o):

Suppose you want to find all the companies that have mentioned the phrase "**Bonus plans**" but have not mentioned "**Stock options**" and "**Equity incentives**" in DEF 14A & DEFA 14A during 1994-2015.

- Step 1: Type the phrases Bonus plans -Stock options -Equity incentives (+ for presence and – for absence)
- **Step 2**: Select Company Name, SIC and Date: Since we want all the companies, leave the default choice "All" and select the desired time frame 1994-2015
- Step 3: Select Resolution: Select Paragraph (All)
- Step 4: Select Document Type: Select DEF 14A and DEFA 14A

• Step 5: SUBMIT: Click on Submit button.

In few seconds, 341 DEF 14As and DEFA 14As are obtained. The middle panel displays the paragraphs containing the key words highlighted in yellow. As described in Example 1, one can download the entire set of companies in MS Excel Spreadsheet along with the company specific information such as Name, CIK code, SIC, year, document type, and the SEC link to the document by clicking on the "Download Result" on the left hand side. Also, one can download the snippets displayed in the middle in HTML format by filling in the "Request Form" as described in Example 5.

# Power Features

# **Example 3 – Documents containing exact phrases (Video** https://youtu.be/n9r57pNN4iU):

Suppose you want to get all the companies that received going concern opinion (GCO) between 1994-2014. This is easy. You can get this result in no time. Of course, you need to know the pattern. That is, you need to explore few audit opinions by checking several possibilities. There is nothing in the market that can give you such flexibility. Here is what you need to do.

- Step 1: Type the following phrases in the "With the exact phrase" slot: (In my opinion | In our opinion) + (substantial doubt about| substantial doubts about | substantial doubts regarding | substantial doubt regarding) + going concern (+ for 'AND' logic, | for "OR" logic). Also, type the words, opinion concern, in the Proximity Search slot with 500 words apart.
- Step 2: Leave the default choice "All" and select the time period 1994-2014.
- Step 3: Select Resolution Paragraph (All)
- **Step 4**: Select 10K (all versions of 10K)
- Step 5: Click on SUBMIT button.

In few seconds, you will obtain 50,404 companies' names. One can download all these companies with company specific information in an Excel spreadsheet as described in Example 1. One can obtain this number by year, by accounting firm, by industry, etc., and plot a graph to see how the going concern opinions have varied over the years, by industry, by accounting firms, etc. In order to get the going concern opinions by audit firms, you need to take the list of CIKs from the earlier

search for each year and input into the slot for companies, select CIK from the box on the right, leave the exact phrase as earlier, and replace the two words in the Proximity Search slot by opinion ernst for EY and opinion deloitte for Deloitte, with 350 words in between. Given below are plots of Going Concern Opinions by year and by EY and Deloitte as an illustration. As one can see, it seems GCOs are increasing in time with blips around 2002 as a result of the SOX 2002 Act and around 2008 as a result of financial crisis. Does this mean the audit quality is increasing - more companies are getting going concern opinions? Another interesting observation is that the share of GCOs for EY and Deloitte in time is decreasing. What does it mean? Does it mean, these firms are being more selective in accepting their clients? Desai, Kim, and Srivastava (2016) are working on the paper "Relationship Between Auditors' Propensity to Issue a Going Concern Opinion and Financial Distress: Evidence from 1995 to 2015" using the entire population from our database as described in this example. Contrary to prior research, they find that Non Big 4 firms issued a higher percentage of going concern opinions as compared to Big 4 Firms. Also, they find that the quality of going concern reporting is higher for Non Big 4 firms compared to Big 4 firms. There are many interesting research questions to ask, especially when you can look at the entire population.

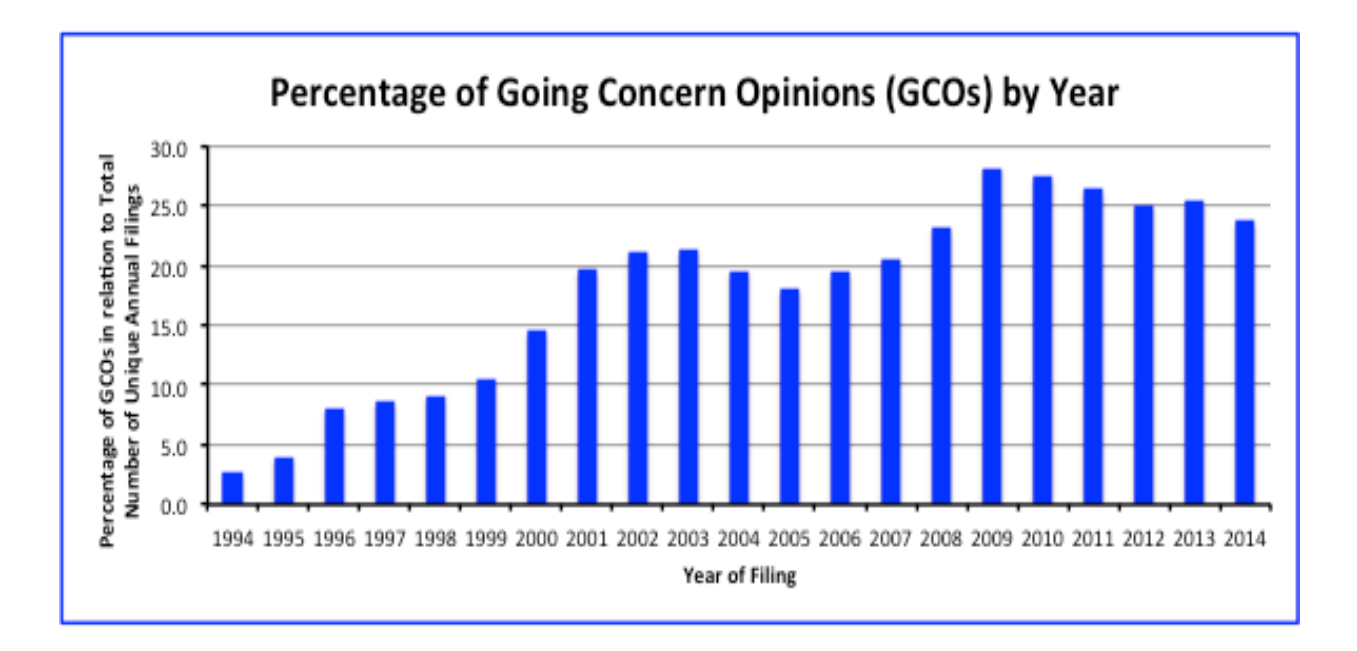

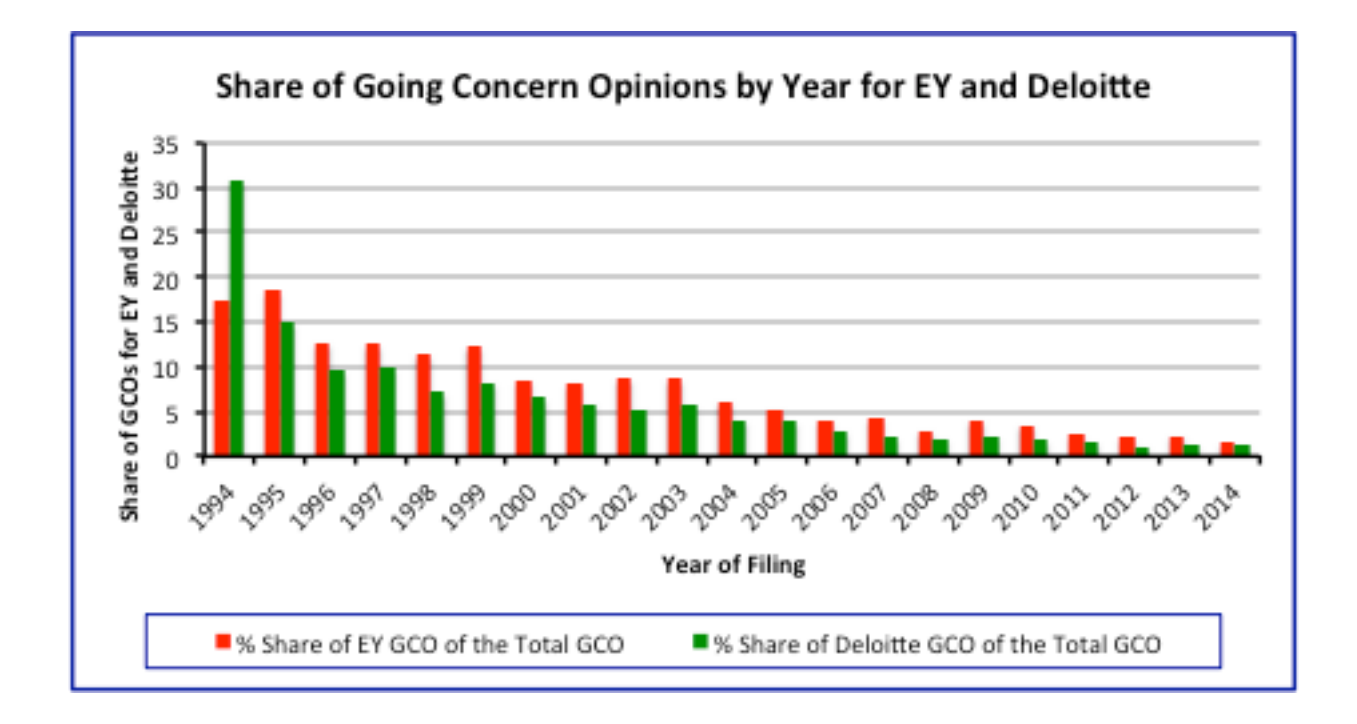

#### Example 4: Documents containing the exact phrases (Video https://youtu.be/n9r57pNN4iU)

Did you know that there are public companies that make statements in their annual reports (10Ks) that they were not profitable and may never be profitable and still investors invest money? Why is that? How would you find out who they are? Manually it is impossible! Well, Seek iNF can answer this guestion in seconds. Insert the following phrases "We may never become profitable | We May Never Achieve or Sustain Profitability | we may never achieve or maintain profitability | We may never be profitable" in the exact phrase slot, and select "all companies", the time period, and 10Ks, and get the result in seconds. The following chart shows that such companies started around 1998 and has been growing in number since then. One can explore several questions as to not only who these companies are but to how can they survive so long even after making such a statement. Some have survived 10 -12 years.

Another interesting question comes to mind is what type of audit opinions were expressed by the corresponding

auditors. You would expect all such companies should have received a Going Concern audit opinion. This is easy to find out using Seek iNF. Insert the following phrases "(We may never become profitable | We May Never Achieve or Sustain Profitability | we may never achieve or maintain profitability | We may never be profitable)+ the phrases used in Example 2 for Going Concern Opinions in the exact phrase slot and select "all companies", the time period, and 10Ks, and get the result in seconds. The chart given below shows an interesting result - not all such companies received GC opinions. Why is that? What about audit quality? Many interesting research questions emanate from this result. Also, one can explore the nature of business and industries of these companies without any efforts with Seek iNF. Mock, Fukukawa, and Srivastava (2015) are working on this aspect of the study.

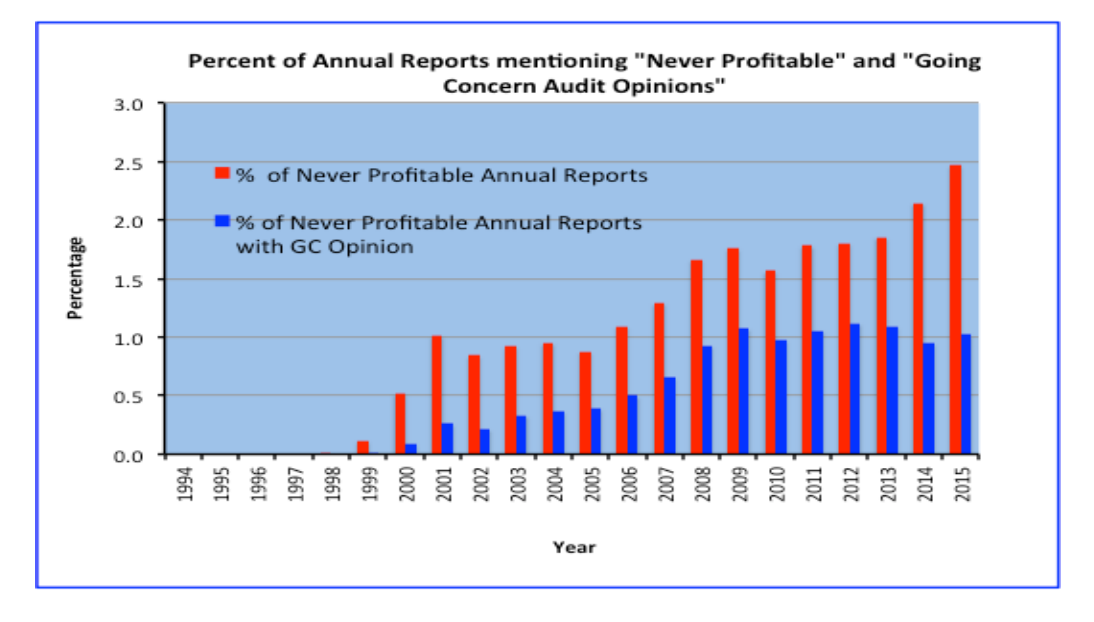

## Example 5 – Proximity Search (Video https://youtu.be/PuMnJ5MLaH8)

This feature also provides a powerful tool to capture useful information that is not available from any other source. Here I will demonstrate two examples that I have been asked frequently. One deals with executive compensation and the other deals with board members and their bios. My purpose here is to demonstrate the process. You as a researcher need to identify what combinations of words and phrases will give you exactly what you want.

**5(a). Find Executive Compensation Tables.** After looking at few compensation tables, I found out that '**salary**' and '**bonus**' the two words were appearing within two words in almost all the tables. Next, I used salary bonus in Proximity search within 2 words and got the result. I used "**All**" in the COMPANY slot with the year 2015, **Table** resolution and **DEF 14A** as the filings

for the executive compensation. Given below is a screenshot of the display window for one of the companies. Below the display window screenshot is the download of the table in Excel spreadsheet. This Excel spreadsheet is obtained by selecting "Download Table in CSV" displayed on the top right side of the display window. A partial display of the corresponding table in html file is presented below the Excel file. You can download the entire search result, i.e., all the tables in html and CSV formats by submitting a request and the system will automatically send you the data requested.

In order to submit a request, you need to select **Request Form** from the top menu bar and then select **Snippet Download/Multiple Phrases/Proximity Search** on the next page. After typing your name, email, title, and University/Company, you need to complete the information needed to generate the output. Next, the system will send email to confirm the receipt of the request and will ask you to wait to receive the output with instructions on how to download/open the result. It may take from few minutes to few hours depending on the size of the request before you get the email to download the result. In the present case you will get the output in two formats, one in html format and the other in CSV format, which can be opened in Excel.

|                                                       | <u>aw File</u> (                                                                                                    | Compare                                                                                                    | Down                                                                                                    | <u>lload Table i</u>                                                                                                    | n CSV                                                                                                    |                                                                                                    |
|-------------------------------------------------------|----------------------------------------------------------------------------------------------------|----------------------------------------------------------------------------------------------------|----------------------------------------------------------------------------------------------------|----------------------------------------------------------------------------------------------------|----------------------------------------------------------------------------------------------------|----------------------------------------------------------------------------------------------------|
|                                                       | Sum                                                                                                    | mary Compensatio                                                                                                    | on Table                                                                                                    |                                                                                                    |                                                                                                    |                                                                                                    |
| Name and Principal Position                           | Fiscal Year                                                                                                    | Salary<br>(S)                                                                                                    | O<br>Bonus (\$)                                                                                                    | ption Awards<br>(\$)                                                                                                    | All other<br>compensation<br>(\$)                                                                                                    | Total (\$)                                                                                                    |
| Walter S. Woltosz<br>Chief Executive Officer          | 2015<br>2014                                                                                                    | 180,000<br>300,000                                                                                                    | (a)<br>36,000<br>30,000                                                                                                    | (b)<br>41,408<br>137,264                                                                                                    | (c)<br>9,873<br>12,000                                                                                                    | 267,28<br>479,26                                                                                                    |
| Thaddeus Grasela                                      | 2015                                                                                                    | 250,000                                                                                                    | 25,000                                                                                                    | 1,323                                                                                                    | 10,000                                                                                                    | 286,32                                                                                                    |
| John R. Kneisel (d)<br>Chief Financial Officer        | 2015<br>2014                                                                                                    | 161,975<br>120,292                                                                                                    | 9,907<br>637                                                                                                    | 0<br>48,132                                                                                                    | 5568<br>0                                                                                                    | 177,45<br>169,06                                                                                                    |
| Momoko A. Beran (e)<br>Former Chief Financial Officer | 2015<br>2014                                                                                                    | 71,919                                                                                                    | 17,330                                                                                                    | 48,132                                                                                                    | 8,151<br>46,631                                                                                                    | 8,15<br>184,01                                                                                                    |
| John DiBella<br>Vice President of Marketing and Sales | 2015<br>2014                                                                                                    | 181,304<br>169,070                                                                                                    | 19,887<br>15,601                                                                                                    | 0<br>132,232                                                                                                    | 8,048<br>7,387                                                                                                    | 209,21<br>324,29                                                                                                    |
| Michael Bolger<br>Chief Scientist                     | 2015<br>2014                                                                                                    | 209,355<br>197,505                                                                                                    | 20,618<br>16,071                                                                                                    | 0<br>44,958                                                                                                    | 9,179<br>8,543                                                                                                    | 239,15<br>267,07                                                                                                    |
|                                                       |                                                                                                    |                                                                                                    |                                                                                                    |                                                                                                    |                                                                                                    |                                                                                                    |
|                                                       |                                                                                                    |                                                                                                    |                                                                                                    |                                                                                                    |                                                                                                    |                                                                                                    |
|                                                       | Name and Principal Position<br>Walter S. Woltosz<br>Chief Executive Officer<br>Thaddeus Grasela<br>John R. Kneisel (d)<br>Chief Financial Officer<br>Momoko A. Beran (e)<br>Former Chief Financial Officer<br>John DiBella<br>Vice President of Marketing and Sales<br>Michael Bolger<br>Chief Scientist | Name and Principal Position Fiscal Year   Walter S. Woltosz 2015   Chief Executive Officer 2014   Thaddeus Grasela 2015   John R. Kneisel (d) 2015   Chief Financial Officer 2014   Momoko A. Beran (e) 2015   Former Chief Financial Officer 2014   John DiBella 2015   Vice President of Marketing and Sales 2014   Michael Bolger 2015   Chief Scientist 2014 | Summary Compensation   Name and Principal Position Fiscal Year Salary<br>(S)   Walter S. Woltosz 2015 180,000   Chief Executive Officer 2014 300,000   Thaddeus Grasela 2015 250,000   John R. Kneisel (d) 2015 161,975   Chief Financial Officer 2014 120,292   Momoko A. Beran (e) 2015 71,919   John DiBella 2015 181,304   Vice President of Marketing and Sales 2014 169,070   Michael Bolger 2015 209,355   Chief Scientist 2014 197,505 | Summary Compensation Table   Name and Principal Position Fiscal Year Salary O   Walter S. Woltosz 2015 180,000 36,000   Chief Executive Officer 2014 300,000 30,000   Thaddeus Grasela 2015 161,975 9,907   John R. Kneisel (d) 2015 161,975 9,907   Chief Financial Officer 2014 120,292 637   Momoko A. Beran (e) 2015 161,975 9,907   John DiBella 2015 181,304 19,887   Vice President of Marketing and Sales 2014 169,070 15,601   Michael Bolger 2015 209,355 20,618   Chief Scientist 2014 197,505 16,071 | Summary Compensation Table   Name and Principal Position Fiscal Year Option Awards<br>(S)   Walter S. Woltosz 2015 180,000 36,000 41,408   Chief Executive Officer 2014 300,000 30,000 137,264   Thaddeus Grasela 2015 161,975 9,907 0   Chief Financial Officer 2014 120,292 637 48,132   Momoko A. Beran (e) 2015 181,304 19,887 0   Vice President of Marketing and Sales 2014 169,070 15,601 132,232   Michael Bolger 2015 209,355 20,618 0   Chief Scientist 2014 197,505 16,071 44,958 | Summary Compensation Table   Name and Principal Position Fiscal Year (S) Bonus (S) (S) All other compensation   (a) (b) (c) (a) (b) (c)   Walter S. Woltosz 2015 180,000 36,000 41,408 9,873   Chief Executive Officer 2014 300,000 30,000 137,264 12,000   Thaddeus Grasela 2015 250,000 25,000 1,323 10,000   John R. Kneisel (d) 2015 161,975 9,907 0 5568   Chief Financial Officer 2014 120,292 637 48,132 0   Momoko A. Beran (e) 2015 181,304 19,887 0 8,048   Vice President of Marketing and Sales 2014 169,070 15,601 132,232 7,387   Michael Bolger 2015 209,355 20,618 0 9,179   Chief Scientist 2014 197,505 16,071 44,958 8,543 |

|    | 14 🗦 😂 🛇 (* )                         | x           |             |             |             |              |            |   |
|----|---------------------------------------|-------------|-------------|-------------|-------------|--------------|------------|---|
|    | A                                     | B           | C           | D           | E           | F            | G          | н |
| 1  | COMPANY NAME                          | CIK         | SIC         | FILE TYPE   | FILING DATE |              |            |   |
| 2  | SIMULATIONS PLUS INC                  | 1023459     | 7373        | DEF14A      | 20151229    |              |            |   |
| 3  |                                       |             |             |             |             |              |            |   |
| 4  |                                       |             |             |             |             |              |            |   |
| 5  | TABLE SNIPPET 1                       |             |             |             |             |              |            |   |
| 6  |                                       |             |             |             |             |              |            |   |
| 7  |                                       |             | Summar      | y Compensat | tion Table  |              |            |   |
| 8  | Name and Principal Position           | Fiscal Year | Salary (\$) | Bonus (\$)  | tion Awards | er compensat | Total (\$) |   |
| 9  |                                       |             |             | (a)         | (b)         | (c)          |            |   |
| 10 | Walter S. Woltosz                     | 2015        | 180,000     | 36,000      | 41,408      | 9,873        | 267,281    |   |
| 11 | Chief Executive Officer               | 2014        | 300,000     | 30,000      | 137,264     | 12,000       | 479,264    |   |
| 12 |                                       |             |             |             |             |              |            |   |
| 13 | Thaddeus Grasela                      | 2015        | 250,000     | 25,000      | 1,323       | 10,000       | 286,323    |   |
| 14 |                                       |             |             |             |             |              |            |   |
| 15 | John R. Kneisel (d)                   | 2015        | 161,975     | 9,907       | 0           | 5568         | 177,450    |   |
| 16 | Chief Financial Officer               | 2014        | 120,292     | 637         | 48,132      | 0            | 169,061    |   |
| 17 |                                       |             |             |             |             |              |            |   |
| 18 | Momoko A. Beran (e)                   | 2015        |             |             |             | 8,151        | 8,151      |   |
| 19 | Former Chief Financial Officer        | 2014        | 71,919      | 17,330      | 48,132      | 46,631       | 184,012    |   |
| 20 |                                       |             |             |             |             |              |            |   |
| 21 | John DiBella                          | 2015        | 181,304     | 19,887      | 0           | 8,048        | 209,218    |   |
| 22 | Vice President of Marketing and Sales | 2014        | 169,070     | 15,601      | 132,232     | 7,387        | 324,290    |   |
| 23 |                                       |             |             |             |             |              |            |   |
| 24 | Michael Bolger                        | 2015        | 209,355     | 20,618      | 0           | 9,179        | 239,152    |   |
| 25 | Chief Scientist                       | 2014        | 197,505     | 16,071      | 44,958      | 8,543        | 267,078    |   |
| 26 |                                       |             |             |             |             |              |            |   |
| 27 |                                       |             |             |             |             |              |            |   |

6

|         |                      |      |         |            |          | Ih I D                         | 2016 120    | 100            | 01,020     | 120 192            |                   |            |
|---------|----------------------|------|---------|------------|----------|--------------------------------|-------------|----------------|------------|--------------------|-------------------|------------|
|         |                      |      |         |            |          |                                | Sun         | nmary Compensa | tion Table |                    |                   |            |
|         |                      |      |         |            |          |                                |             | Salary         | Oj         | ption Awards All o | ther compensation |            |
|         |                      |      |         |            |          | Name and Principal Position    | Fiscal Year | (S)            | Bonus (S)  | (\$)               | (\$)              | Total (\$) |
|         |                      |      |         |            |          |                                |             |                | (a)        | (b)                | (c)               |            |
|         |                      |      |         |            |          | Walter S. Woltosz              | 2015        | 180,000        | 36,000     | 41,408             | 9,873             | 267,281    |
| 1023459 | SIMULATIONS PLUS INC | 7373 | DEF 14A | 12-29-2015 | SEC Link | Chief Executive Officer        | 2014        | 300,000        | 30,000     | 137,264            | 12,000            | 479,264    |
|         |                      |      |         |            |          |                                |             |                |            |                    |                   |            |
|         |                      |      |         |            |          | Thaddeus Grasela               | 2015        | 250,000        | 25,000     | 1,323              | 10,000            | 286,323    |
|         |                      |      |         |            |          |                                |             |                |            |                    |                   |            |
|         |                      |      |         |            |          | John R. Kneisel (d)            | 2015        | 161,975        | 9,907      | 0                  | 5568              | 177,450    |
|         |                      |      |         |            |          | Chief Financial Officer        | 2014        | 120,292        | 637        | 48,132             | 0                 | 169,061    |
|         |                      |      |         |            |          |                                |             |                |            |                    |                   |            |
|         |                      |      |         |            |          | Momoko A. Beran (e)            | 2015        |                |            |                    | 8,151             | 8,151      |
|         |                      |      |         |            |          | Former Chief Financial Officer | 2014        | 71,919         | 17,330     | 48,132             | 46,631            | 184,012    |
|         |                      |      |         |            |          |                                |             |                |            |                    |                   |            |
|         |                      |      |         |            |          |                                |             |                |            |                    |                   | Π          |

#### 5(b). Find Executive Bios from DEF 14A.

After looking at few tables that contained names and age of executives, I found out that 'Name' and 'Age' within two words were appearing in almost all the tables. Next, I used 'Name' and 'Age' in Proximity search within 2 words to get all the tables. Here are the specifics:

- Step 1: Type Name Age in "Proximity Search" within 2 words.
- Step 2: Select "All" the default in COMPANY slot, the year 2015.
- Step 3: Table; Step 4: DEF 14A

#### • Step 5: Click SUBMIT button

Below is a screenshot of the display window for one of the companies. Below the screenshot is a display of the corresponding Excel dump and below that is the html file which was obtained by downloading the snippets of tables by submitting a request, similar to Example 5(a), by selecting **Request Form** from the top menu bar and selecting **Snippet Download/Multiple Phrases/ Proximity Search** from the next page and completing the request form.

|                                                                                                    |      |                                                                                 | STEP                 | 9 5: SU                     | BMIT                                                            |                       |                                                        |
|----------------------------------------------------------------------------------------------------|------|---------------------------------------------------------------------------------|----------------------|-----------------------------|-----------------------------------------------------------------|-----------------------|--------------------------------------------------------|
| 1 - 20 of 3230 < ><br>Download Results                                                                |      | View File                                                                       | Download Raw File    |                             | Compare                                                         | Download Table in CSV |                                                        |
| DS HEALTHCARE GROUP, INC.<br>CIK :1463959<br>SIC :2844<br>File Type :DEF 14A<br>File Date :12-31-2015 | >    | <mark>Name</mark><br>Daniel Khesi<br>Michael Popu<br>Dianne Rosen<br>Karl Sweis | in (1)<br>9<br>nfeld | Age<br>34<br>34<br>51<br>55 | Positions<br>Chairman of th<br>Director<br>Director<br>Director | ne Board              | Director Since<br>2007<br>2015<br>2015<br>2015<br>2015 |
| LMP CORPORATE LOAN FUND<br>CIK :1068963<br>SIC :3470<br>File Type :DEF 14A<br>File Date :12-30-2015   | INC. |                                                                                 |                      |                             |                                                                 |                       |                                                        |

|     | 1  | A Home       | Layout         | Tables    | Charts    | SmartArt     | Formu          | las Dat     | ta Revi |
|-----|----|--------------|----------------|-----------|-----------|--------------|----------------|-------------|---------|
|     |    | Edit         |                |           | Font      |              |                | Alignme     | ant     |
|     | r  | 🌯 🖕 💽 Fi     | II 🔻 Calibri   | (Body)    | v 12 v    | A A          |                | abc •       | 📆 Wrap  |
|     | Pa | iste 🥥 C     | lear • B       | ΙU        |           | • <u>-</u> • |                |             |         |
|     |    | G10          | ÷ 🛞 🤇          | 🕽 (= fx   |           |              |                |             |         |
|     |    |              | A              | B         |           | С            | D              | E           | F       |
|     | 1  | COMPANY N    | AME            | CIK       | SIC       |              | FILE TYPE      | FILING DATE |         |
|     | 2  | DS HEALTHC   | ARE GROUP, INC | . 1463959 | 9         | 2844         | DEF14A         | 20151231    |         |
|     | 3  |              |                |           |           |              |                |             |         |
|     | 4  |              |                |           |           |              |                |             |         |
|     | 5  | TABLE SNIPP  | ET 1           |           |           |              |                |             |         |
|     | 6  |              |                |           |           |              |                |             |         |
|     | 7  | Name         |                | Age       | Positions |              | Director Since | ł           |         |
|     | 8  | Daniel Khesi | n (1)          | 34        | Chairman  | of the Board | 2007           |             |         |
|     | 9  | Michael Pop  | e              | 34        | Director  |              | 2015           |             |         |
|     | 10 | Dianne Rose  | nfeld          | 51        | Director  |              | 2015           |             | [       |
|     | 11 | Karl Sweis   |                | 55        | Director  |              | 2015           |             |         |
|     | 12 |              |                |           |           |              |                |             |         |
| 1 - | 13 |              |                |           |           |              |                |             |         |

| ĺ | 🕒 сік   | COMPANY NAME  | SIC  | O FILE<br>TYPE |            |          |                   |     |                       |                |
|---|---------|---------------|------|----------------|------------|----------|-------------------|-----|-----------------------|----------------|
|   |         |               |      |                |            |          | Name              | Age | Positions             | Director Since |
|   |         |               |      |                |            |          | Daniel Khesin (1) | 34  | Chairman of the Board | 2007           |
|   |         |               |      |                |            |          | Michael Pope      | 34  | Director              | 2015           |
|   | 1463959 | DS HEALTHCARE | 2844 | DEF 14A        | 12-31-2015 | SEC Link | Dianne Rosenfeld  | 51  | Director              | 2015           |
|   |         | GROUP, INC.   |      |                |            |          | Karl Sweis        | 55  | Director              | 2015           |
|   |         |               |      |                |            |          |                   |     |                       |                |

# Example 6 – Search with few words before and few words after a phrase (Video https://youtu.be/frPklXdIkr4)

# 6(a). Find Business addresses from 10Ks:

- Step 1: Type the phrase Business Address in "With the exact phrase" slot and check the menu item Display words before and after with 0 before and 21 after (upper or lower case is fine).
- Step 2: copy and paste a list of CIKs (1057060 1373690 1429764 788329 1046050) in the slot separated by a space and select the desired time frame, say 2015.
- Step 3: Paragraph (All); Step 4: 10K
- Step 5: Click SUBMIT button

The display window in the middle will show you the business address for each company. One can modify the number of words after the phrase to capture the relevant information desired. In order to get all the

addresses in an Excel file, you need to submit a request, as in Example 5, by selecting Request Form from the top menu bar and then selecting Snippet Download/ Words before and after a Single Phrase on the next page. After typing your name, email and University/Company, complete the information needed to generate the output. Next, the system will send email to confirm the receipt of the request and will ask you to wait to receive the output with instructions on how to download/open the result. It may take from few minutes to few hours depending on the size of the request before you get the email to download the result. In the present case you will get the output in two formats, one in html format and the other in CSV format, which can be opened in Excel. See the illustration below:

|       | SNIPPETS |                          |                |           |              |              |             |              |              |               |               |               |                   |             |                |              |             |                |
|-------|----------|--------------------------|----------------|-----------|--------------|--------------|-------------|--------------|--------------|---------------|---------------|---------------|-------------------|-------------|----------------|--------------|-------------|----------------|
| 1 - 3 | 2 of 22  |                          |                |           |              |              |             |              |              |               |               |               |                   |             |                |              |             |                |
|       |          |                          |                |           | 1            |              |             |              |              |               |               |               |                   |             |                |              |             |                |
|       | 🔘 сік    | COMPANY NAME             | SIC            | FILE TYPE | O FILE DATE  | SEC LINK     | O SNIPPET   |              |              |               |               |               |                   |             |                |              |             |                |
|       | 1145255  | HENNESSY ADVISORS INC    | 6282           | 10-K      | 11-30-2015   | SEC Link     | BUSINES     | S ADDRESS:   | STREET 1:    | 7250 REDWO    | OD BLVD. ST   | REET 2: SU    | NITE 200 CITY     | : NOVATO    | STATE: CA ZI   | P: 94945 E   | USINESS PI  | IONI           |
|       | Paste    |                          |                |           |              |              |             | Mol go       | 9 /0         | .00           | Format        | ting          |                   | i In        | isert Delete   | Format       | Themes      | 7 <b>1</b> a - |
|       | E        | 323 🛟 🐼 ⊘ (* fx          |                |           |              |              |             |              |              |               |               | -             |                   |             |                |              |             |                |
|       | 4        | A B C                    | D              | E         | F            | G            | Н           | 1            | J            | К             | L             | М             | N                 | 0           | Р              | Q            | R           |                |
|       | L CIK    | COMPANY N SIC FI         | LING DATE FILE | E TYPE SE | C LINK       |              |             |              |              |               |               |               |                   |             |                |              |             |                |
|       | 2        |                          |                |           |              |              |             |              |              |               |               |               |                   |             |                |              |             |                |
|       | 3 1      | .057060 MARINEMAX 5531   | 12/8/15 10-    | K ht      | tp://www. BL | JSINESS ADD  | RESS: STREE | T 1: 2600 M  | CCORMICK DE  | IVE STREET 2  | SUITE200 CI   | Y: CLEARWA    | ATER STATE: FL    | IP: 33759 E | BUSINESS PHON  | VE: 81353181 | .50 MAIL AD | DRESS          |
| -     | 1        | 373690 AMERICAN P 1000   | 12/8/15 10-    | K ht      | tp://www. BL | JSINESS ADD  | RESS: STREE | T 1: 302-191 | LZ ENTERPRIS | WAY CITY: K   | ELOWNA STA    | IE: A1 ZIP: V | 1Y 959 BUSINES    | S PHONE: 7  | /78-478-7480 N | IAIL         |             |                |
|       | 1        | 429764 Car Charging 3612 | 12/8/15 10-    | κ ht      | tp://www.BU  | JSINESS ADDI | RESS: STREE | 11:1691 M    | ICHIGAN AVE  | NUE, SUITE 42 | 25 CITT: MIAM | I BEACH STA   | ITE: FE ZIP: 3313 | 9 BUSINES   | 5 PHONE: (305) | 521-0200     |             |                |

## 6(b). Find Fiscal Year End from 10Ks:

Use the phrase Fiscal Year End with 0 word before and 1 word after to get the information. Here is a screenshot of the middle display window for this search for the year 2015 in 10K for a set of companies given in Example 6(a). Below the display window screenshot is the download of the result in Excel file. You need to submit a request similar to Example 6(a) to get the download of all the companies' result. As you can see from Examples 6(a) and 6(b), this feature can capture any financial or non-financial information with user's defined criteria. The best way would be to design this search is to look at few cases and identify the pattern the way information is presented in most of the filings and then design your search.

| 1 - 18 of 18 < ><br>Download Results                                                   | View File   | Download Raw FileCompare | <u>MD&amp;A</u> | Footnote | Audit Report | Audit 404 Report | Management Report |
|----------------------------------------------------------------------------------------|-------------|--------------------------|-----------------|----------|--------------|------------------|-------------------|
| MARINEMAX INC<br>CIK: 1057060<br>SIC: 5531<br>File Type: 10-K<br>File Date: 12-08-2015 | FISCAL YEAR | END 0930                 |                 |          |              |                  |                   |

|   | Α       | В                             | С    | D           | E         | G                     | L |
|---|---------|-------------------------------|------|-------------|-----------|-----------------------|---|
| 1 | CIK     | COMPANY NAME                  | SIC  | FILING DATE | FILE TYPE |                       |   |
| 2 |         |                               |      |             |           |                       |   |
| 3 | 1057060 | MARINEMAX INC                 | 5531 | 12/8/15     | 10-K      | FISCAL YEAR END: 0930 |   |
| 4 | 1373690 | AMERICAN PARAMOUNT GOLD CORP. | 1000 | 12/8/15     | 10-K      | FISCAL YEAR END: 0831 |   |
| 5 | 1429764 | Car Charging Group, Inc.      | 3612 | 12/8/15     | 10-K      | FISCAL YEAR END: 1231 |   |
| 6 | 788329  | JOHNSON OUTDOORS INC          | 3949 | 12/8/15     | 10-К      | FISCAL YEAR END: 0930 |   |

#### Examples 7 - Count multiple phrases/words in a document (Video https://youtu.be/L9IRrc5BWGI):

For this objective, you need to submit a request by selecting **Request Form** from the top menu bar. On the next page, after typing your name, email and University/Company, select **Phrase(s)/Word(s) Count Download**. Here are two examples. The first example (7) shows how to get the counts of multiple phrases and multiple words. The second example (8) illustrates the process of developing Competition metric based on the paper "A Measure of Competition Based on 10-K Filings" by Li, Lundholm, and Minnis, in *Journal of Accounting Research*, Vol. 51 No. 2 May 2013, pp: 399-436.

**Example 7:** Select **Request Form** from the top menu bar. On the next page, after typing your name, title, email and University/Company, select **Download Count/Phrase(s)/Word(s)**. Suppose you want to count occurrence of multiple phrases and words, say "Class Action" "Patents and Copyrights", "Litigation", and "Inventory" in 10Ks for the years 2011-2015 for the following, say 10, companies with CIKs: 1490349, 868857, 26076, 16099, 1099728, 868611, 929887, 1223862, 743758, 1472847. Do the following:

• **Step 1:** Type the phrases/words separated by

comma: Class Action, Patents and Copyrights, Litigation, Inventory in the slot "With the exact phrase" (upper or lower case is fine).

- Step 2: Copy and paste the list of CIKs in the slot of COMPANY and select the time frame 2011-2015.
- Step 3: Paragraph (All); Step 4: Select 10K
- Step 5: Click SUBMIT button

After the request form is submitted, the system will send an email to confirm the receipt of the request and will ask you to wait to receive the output. Once the output is ready the system will send you another email with instructions on how to download/open the result. It may take from few minutes to few hours depending on the size of the request before you get email to download the result. For the present case, you will receive the result in a CSV file that you can open in an Excel Spreadsheet. Given below is a display of part of the result. There is nothing in the market that can provide such a result. This is a vey powerful tool for text analytics. You don't need to request anyone or learn any programming to get such data. The power is in your hands. The key is to think of a problem before anyone else thinks.

| <u> </u> |               |      |             |           |            |        |          |        |            |                                                                                                    | 0                 |
|----------|---------------|------|-------------|-----------|------------|--------|----------|--------|------------|----------------------------------------------------------------------------------------------------|-------------------|
| I I      |               |      |             |           |            |        | TOTAL    |        |            |                                                                                                    |                   |
|          |               |      |             |           | SEC LINK   |        | WORD     |        |            |                                                                                                    |                   |
|          |               |      |             |           | to         | TOTAL  | COUNT    |        | PATENTS    |                                                                                                    |                   |
|          |               |      |             |           | Original   | WORD   | WITHOUT  | CLASS  | AND        | and the second second se | 1.1.1.1.1.1.1.1.1 |
| СІК      | COMPANY N     | SIC  | FILING DATE | FILE TYPE | File       | COUNT  | NUMERICS | ACTION | COPYRIGHTS | LITIGATION                                                                                                    | INVENTORY         |
| 1490349  | Medley Capit  | 7311 | 12/4/15     | 10-K      | http://www | 85172  | 72582    | 0      | 0          | 3                                                                                                    | 1                 |
| 868857   | AECOM         | 8711 | 11/25/15    | 10-K      | http://www | 72408  | 65289    | 7      | 1          | 11                                                                                                    | 0                 |
| 26076    | CUBIC CORP    | 3829 | 11/23/15    | 10-K      | http://www | 104112 | 98480    | 3      | 0          | 11                                                                                                    | 26                |
| 16099    | LUBYS INC     | 5812 | 11/9/15     | 10-K      | http://www | 54435  | 48307    | 2      | 0          | 4                                                                                                    | 2                 |
| 1099728  | Sibling Group | 8200 | 10/23/15    | 10-K      | http://www | 69747  | 65927    | 1      | 0          | 5                                                                                                    | 0                 |
| 868611   | SONIC CORP    | 5812 | 10/23/15    | 10-K      | http://www | 34118  | 30230    | 1      | 0          | 8                                                                                                    | 3                 |

# Example 8: A Measure of Competition - Textual Analysis of 10 K (Video https://youtu.be/sHIw1iB19ho)

The paper "A Measure of Competition Based on 10-K Filings" by Li, Lundholm, and Minnis, in *Journal of (Accounting Research*, Vol. 51 No. 2 May 2013, pp: 399-436) computes management's perception of the intensity of the competition using textual analysis of the firm's 10-K filing. They count the number of occurrences of "competition, competitor, competitive, compete, competing," including those words with an "s" appended, and then remove any case where "not," "less," "few," or "limited" precedes the word by three or fewer words. Their measure of competition is

PCTCOMP = 1000\*NCOMP/NWORDS,

where NCOMP = number of words in 10K as described above and NWORDS = Total number of words without numbers. SeekiNF yields these counts in no time. We obtain NCOMP in two steps. First, we count the occurrence of the following words: competition, competitor, competitive, compete, competing, competitions, competitors, competes and subtract from it the "Proximity" count which counts the occurrence of the following two words within three or less words: not competition, less competitor, less competitor, few competitor, limited competitor, not competitive, less competitive, few competitive, limited competitive, not compete, less compete, few compete, limited compete, not competing, less competing, few competing, limited competing, not competitions, less competitions, few competitions, limited competitions, not competitors, less competitors, few competitors, limited competitors, not competes, less competes, few competes, limited competes.

Let us compute PCTCOMP for the following five companies: Qwest Corp, Verizon Communications Inc, AT&T Inc., Level 3 Communications Inc, General Communication Inc, with CIKs: 68622, 732712, 732717, 808461, 794323, for 10 years (2006-2015). Since the Request Form will allow you to download only five years data at a time, you need to submit two separate requests. After typing your name, email and University/Company, select Phrase(s)/Word(s) Count Download and then follow these steps:

**Step1**: Type in the slot "**With the exact phrase**" the words listed earlier that stem from the word Compete separated by a comma.

**Step 2**: Type in or copy and paste the CIKs for the companies of interest and select the time period, say 2006-2010.

# Step 3: Paragraph (All), Step 4: Select 10K

# Step 5: Click on SUBMIT button

The system will send you an email acknowledging the receipt of your request and follow up with a second email with the link when the data is ready to be downloaded. Click on the link and save the file on your computer. This file will be in the CSV format and can be opened in Excel. Repeat the above process for the year 2011-2015. Next, submit similar requests for two periods, 2006-210 and 2011-2015, for the "Proximity" search by clicking on "Download /Proximity Count Download". Use these data to compute PCTCOMP for these five companies. Given below is a plot of PCTCOMP over 10 years. As you can see Level 3 has had very little variation in its measure of competition where as the PCTCOMP for Verizon and AT&T have varied a lot during this period. There is a lot of research questions that one could explore about the economic reasons for the variations in the competition metric for individual companies.

One can perform all kinds of textual analyses and readability analyses on all the 14 million SE Filings and 20 million documents in a matter of minutes.

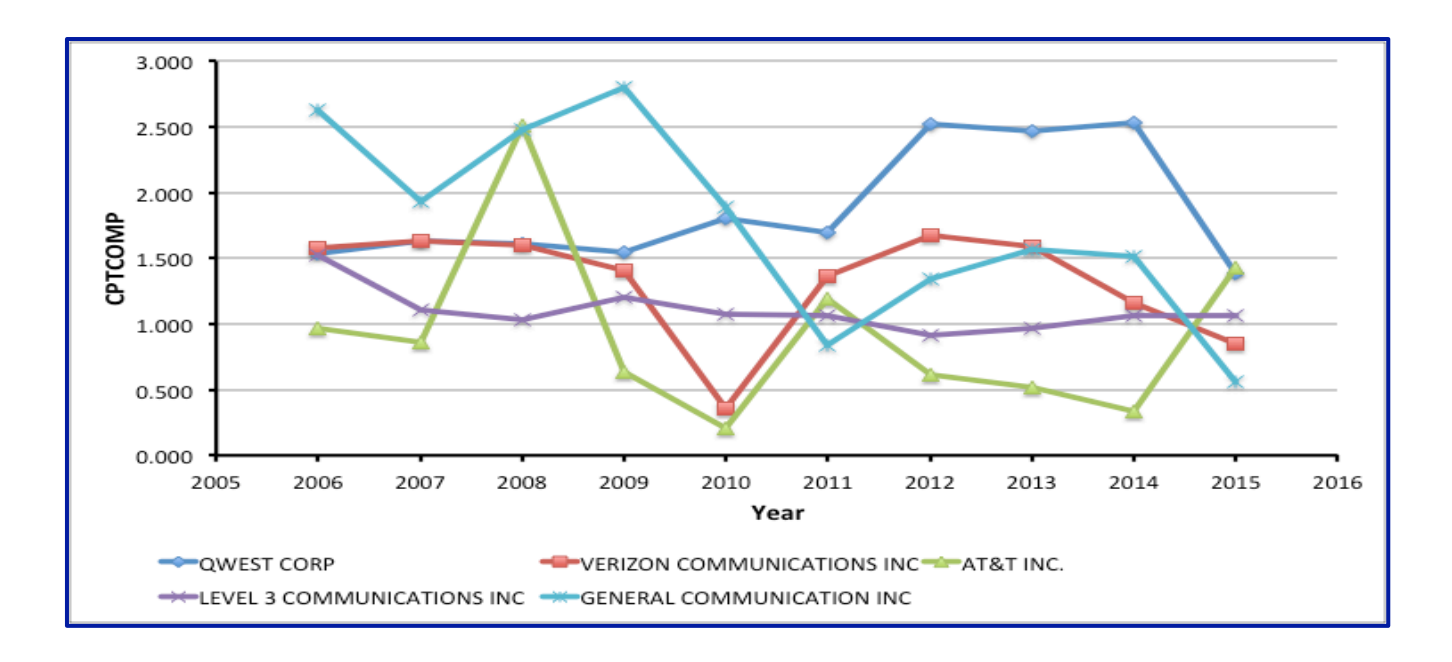

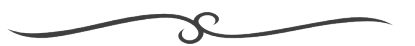

# Example 9: Unique Financial Information from 10K (Video https://youtu.be/dNy4-raxHto)

There are many unique financial line items that are not available in any of the current databases. For example, suppose you want to find Air Traffic Liability for airline companies for the year 2015. Here is what you can do to get this information:

- Step1: Type the phrase Air Traffic Liability in the slot "With the exact phrase"
- Step 2: Since we want all the companies, leave the default choice "All" and select the desired time frame 2015-2015.

1 - 10 of 10

- Step 3: Select Table
- ♦ Step 4: Select **10K**
- Step 5: Click on **SUBMIT** button

You can download all the data in Excel Spreadsheet two ways, one directly from the display window by selecting the menu item "**Display Table in CSV**" just above the display window on the right for each company, and the other by submitting a **Request** Form as done in Example 5. Here is a screenshot of the display window.

| Download Results             | View File             | Download Baw File                              | Compare                                | Download Table in CSV                  |              |            |
|------------------------------|-----------------------|------------------------------------------------|----------------------------------------|----------------------------------------|--------------|------------|
|                              | VICHTIC               | Domindua Haminia                               | Compare                                |                                        |              |            |
| Visuia America Inc.          |                       |                                                |                                        |                                        | B            |            |
| Virgin America inc.          |                       |                                                |                                        |                                        | 2014         | 2013       |
| SIC :4512                    | Liabilities and stock | holders' equity (deficit)                      |                                        |                                        |              | 2010       |
| File Type :10-K              | Current liabilities:  | and a start (action)                           |                                        |                                        |              |            |
| File Date :03-03-2015        | Accounts payabl       | c                                              |                                        |                                        | \$ 52.821    | \$ 43,997  |
| 110 5410 100 00 2010         | Air traffic liabili   | tv                                             |                                        |                                        | 150,479      | 138,890    |
| Allegiant Travel CO          | Other current lia     | bilities                                       |                                        |                                        | 100,723      | 73,752     |
| CIK :1362468                 | Long-term debt-       | current portion                                |                                        |                                        | 33,824       | _          |
| SIC :4512                    | -                     |                                                |                                        |                                        |              |            |
| File Type :10-K              | Total curren          | at liabilities                                 |                                        |                                        | 337,847      | 256,639    |
| File Date :02-26-2015        | Long-term debt-relate | d parties                                      |                                        |                                        | 38,848       | 707,969    |
|                              | Long-term debt        |                                                |                                        |                                        | 57,416       | 39,462     |
| AMERICAN AIRLINES INC        | Other long-term liabi | ities                                          |                                        |                                        | 106,812      | 59,547     |
| CIK :4515                    |                       |                                                |                                        |                                        |              |            |
| SIC :4512                    | Total liabil          | ities                                          |                                        |                                        | 540,923      | 1,063,617  |
| File Type :10-K              | Contingencies and co  | mmitments (Note 9)                             |                                        |                                        |              |            |
| File Date :02-25-2015        | Convertible preferred | stock, \$0.01 par value. No shares authorized. | no shares issued and outstanding as    | of December 31, 2014; authorized       |              |            |
|                              | 1,109,812 shares, 1   | ,109.811 issued and outstanding as of Decem    | ber 31, 2013; liquidation value \$12.0 | 000 as of December 31, 2013            | _            | 21,406     |
| American Airlines Group Inc. | Stockholders' equity  | deficit)                                       |                                        |                                        |              |            |
| CIK :6201                    | Preferred stock,      | \$0.01 par value per share. 10,000,000 shares  | authorized, 0 shares issued and outst  | anding as of December 31, 2014; no     |              |            |
| SIC :4512                    | shares authori        | zed, no shares issued and outstanding as of D  | ecember 31, 2013                       |                                        | _            | _          |
| File Type :10-K              | Common stock,         | \$0.01 par value. Authorized: 750,000,000 (Vo  | oting 650,000,000, Non-Voting 100,0    | 00,000) shares as of December 31,      |              |            |
| File Date :02-25-2015        | 2014, 107,260         | 432 (Class A 56,630,503, Class A-1 29,143,     | Class B 924,867, Class C 47,688,84     | 5, Class D 13, Class E 13, Class F 13, |              |            |
|                              | Class G 1,987         | ,035) shares as of December 31, 2013; Issued   | and outstanding: 43,119,886 (Voting    | g 36,267,148, Non-Voting 6,852,738)    |              |            |
| Spirit Airlines, Inc.        | shares as of D        | ecember 31, 2014; 812,952 (Class A 248,308     | , Class A-1 29,143, Class B 424,221    | , Class C 0, Class D 13, Class E 13,   |              |            |
| CIK :1498710                 | Class F 13, Cl        | ass G 111,241) shares as of December 31, 20    | 13                                     |                                        | 431          | 8          |
| SIC :4512                    | Additional paid-in ca | pital                                          |                                        |                                        | 1,237,944    | 427,434    |
| File Type :10-K              | Accumulated deficit   |                                                |                                        |                                        | (753,016)    | (813,125)  |
| File Date :02-18-2015        | Accumulated other co  | mprehensive income (loss)                      |                                        |                                        | (26,106)     | 1,656      |
|                              |                       |                                                |                                        |                                        | 100.000      | (204.027)  |
| JETBLUE AIRWAYS CORP         | Total stockhold       | ers' equity (deficit)                          |                                        |                                        | 459,253      | (384,027)  |
| CIN (1100403                 | Total liabilities     | and stockholders' equity (deficit)             |                                        |                                        | \$ 1,000,176 | \$ 700.996 |
| File Turne :10 K             | .otar nabilities      | and stockholders' equily (deficit)             |                                        |                                        | 9 1,000,170  | 5 700,990  |
| File Date :02.12.2016        |                       |                                                |                                        |                                        |              |            |
| File Date .02-12-2010        |                       |                                                |                                        |                                        |              |            |
|                              |                       |                                                |                                        |                                        |              |            |

# Another Unique Financial Information from 10K using Table: "R&D Tax Credit | Research and Development Tax Credit"

|                                                                                                    | View File     | Download Raw File                                                                                                    | <u>Compare</u>                                                                                                    | Download Table in CSV                          | <u>l</u>               | Word Dis                                                                                                    | stribution:                                                                                                    |
|----------------------------------------------------------------------------------------------------|---------------|----------------------------------------------------------------------------------------------------|----------------------------------------------------------------------------------------------------|------------------------------------------------|------------------------|----------------------------------------------------------------------------------------------------|----------------------------------------------------------------------------------------------------|
| ANAVEX LIFE SCIENCES CORP.<br>CIK :1314052<br>SIC :8731                                                                                                    |               |                                                                                                    |                                                                                                    | Years En<br>Septembe<br>2015                   | aded<br>ar 30,<br>2014 | Download Distribution                                                                                                    | 1                                                                                                    |
| File Type : 10-K                                                                                                    |               | Income tax expense (benefit) at statut                                                                                                    | tory rate                                                                                                    | \$(1,502)                                      | \$ (582)               | FILE AN                                                                                                    | NALYSIS                                                                                                    |
| File Date :12-29-2015                                                                                                    |               | State income tax expense (benefit)                                                                                                    |                                                                                                    | (131)                                          | (53)                   | Total Word (                                                                                                    | Count 9764                                                                                                    |
|                                                                                                    |               | Porcign tax activity                                                                                                    |                                                                                                    | 56                                             | 40                     | Tetel Ward Court                                                                                                    | South and                                                                                                    |
| HEICO CORP                                                                                                    |               | Permanent differences, net                                                                                                    |                                                                                                    | 189                                            | 212                    | Total Word Cour                                                                                                    | nt without 8003                                                                                                    |
| SIC :3724                                                                                                    |               | Adjustment of temporary differences                                                                                                    | to income tax returns                                                                                                    | 523                                            | 121                    | Fontoneo C                                                                                                    | aunt 211                                                                                                    |
| File Type :10-K                                                                                                    |               | Change in valuation allowance                                                                                                    |                                                                                                    | 972                                            | 1,284                  | Sentence o                                                                                                    |                                                                                                    |
| File Date :12-17-2015                                                                                                    |               |                                                                                                    |                                                                                                    |                                                |                        | Gunning-Pog                                                                                                    | 110ex 20.0                                                                                                    |
|                                                                                                    |               | Income tax expense                                                                                                    |                                                                                                    | \$ 107                                         | \$1,104                | Smog inc                                                                                                    | 22.087                                                                                                    |
| Corium International, Inc.                                                                                                    |               |                                                                                                    |                                                                                                    |                                                |                        | Flesch Readin                                                                                                    | 1g Ease -0.721                                                                                                    |
| CIK :1594337<br>SIC :2834                                                                                                    | The signifi   | cant components of the deferred tax account                                                                                                    | ts recognized for financial re                                                                                                    | porting purposes are as follows (i             | n                      | Flesch-Kincald G                                                                                                    | rade Level 22.794                                                                                                    |
| File Type : 10-K                                                                                                    |               | ,                                                                                                    | Ų                                                                                                    |                                                |                        | Automated Reada                                                                                                    | Dility Index 24.837                                                                                                    |
| File Date :12-16-2015                                                                                                    |               |                                                                                                    |                                                                                                    |                                                |                        | Coleman-Lia                                                                                                    | u Index 18.312                                                                                                    |
| MICROWAVE FILTER CO INC /NY/<br>CIK :716688<br>SIC :3679<br>File Type :10-K<br>File Date :12-14-2015                                                                                                    |               |                                                                                                    |                                                                                                    |                                                |                        |                                                                                                    |                                                                                                    |
| 1 - 20 of 184 < ><br>Download Results                                                                                                    |               | View File Downle                                                                                                    | oad Raw File                                                                                                    | Compare                                        | Download Ta            | ble in CSV                                                                                                    |                                                                                                    |
| ANAVEX LIFE SCIENCES CORF                                                                                                    |               |                                                                                                    |                                                                                                    |                                                |                        |                                                                                                    |                                                                                                    |
|                                                                                                    | P.            |                                                                                                    |                                                                                                    |                                                |                        | 2015                                                                                                    | 2014                                                                                                    |
| CIK :1314052                                                                                                    | r.            |                                                                                                    |                                                                                                    |                                                |                        | 2015                                                                                                    | 2014<br>(As Restated)                                                                                                    |
| CIK :1314052<br>SIC :8731                                                                                                    | ·. >          | Income benefit at stat                                                                                                    | utory rate of 34%                                                                                                    |                                                | s                      | 2015                                                                                                    | 2014<br>(As Restated)<br>(3.865,000)                                                                                                    |
| CIK :1314052<br>SIC :8731<br>File Type :10-K                                                                                                    | >             | Income benefit at stat<br>Foreign income taxed                                                                                                    | utory rate of 34%                                                                                                    |                                                | \$                     | 2015<br>(4,117,000) \$<br>80,000                                                                                                 | 2014<br>(As Restated)<br>(3,865,000)<br>13,000                                                                                                    |
| CIK :1314052<br>SIC :8731<br>File Type :10-K<br>File Date :12-29-2015                                                                                                    | >             | Income benefit at stat<br>Foreign income taxed<br>Permanent difference                                                                                                    | utory rate of 34%<br>I at other rates<br>s                                                                                                    |                                                | \$                     | 2015<br>(4,117,000) \$<br>80,000                                                                                                 | 2014<br>(As Restated)<br>(3,865,000)<br>13,000                                                                                                    |
| CIK :1314052<br>SIC :8731<br>File Type :10-K<br>File Date :12-29-2015                                                                                                    | >             | Income benefit at stat<br>Foreign income taxed<br>Permanent difference<br>Effect of stock bass                                                                                                    | utory rate of 34%<br>I at other rates<br>s<br>d compensation                                                                                                    |                                                | \$                     | 2015<br>(4,117,000) \$<br>80,000                                                                                                 | 2014<br>(As Restated)<br>(3,865,000)<br>13,000<br>202.000                                                                                                    |
| CIK :1314052<br>SIC :8731<br>File Type :10-K<br>File Date :12-29-2015<br>HEICO CORP                                                                                                    | ×.            | Income benefit at stat<br>Foreign income taxed<br>Permanent difference<br>Effect of stock bass<br>Debt extinguishme                                                                                                    | utory rate of 34%<br>I at other rates<br>s<br>ed compensation<br>nt                                                                                                    |                                                | S                      | 2015<br>(4,117,000) \$<br>80,000<br>(29,000)                                                                                     | 2014<br>(As Restated)<br>(3,865,000)<br>13,000<br>202,000<br>2,736,000                                                                                         |
| CIK :1314052<br>SIC :8731<br>File Type :10-K<br>File Date :12-29-2015<br>HEICO CORP<br>CIK :46619                                                                                                    | ▶.<br>▶       | Income benefit at stat<br>Foreign income taxoc<br>Permanent difference<br>Effect of stock bass<br>Debt extinguishme<br>Mark-to-market de                                                                                                    | utory rate of 34%<br>l at other rates<br>s<br>ed compensation<br>nt<br>riative liability adjustm                                                                                                    | ent                                            | ŝ                      | 2015<br>(4,117,000) \$<br>80,000<br>(29,000)<br>193,000                                                                          | 2014<br>(As Restated)<br>(3,865,000)<br>13,000<br>202,000<br>2,736,000<br>(994,000)                                                                            |
| CIK :1314052<br>SIC :8731<br>File Type :10-K<br>File Date :12-29-2015<br>HEICO CORP<br>CIK :46619<br>SIC :3724                                                                                                    | r.            | Income benefit at stat<br>Foreign income taxed<br>Permanent difference<br>Effect of stock bass<br>Debt extinguishme<br>Mark-to-market de<br>Non-deductible fin                                                                                                    | utory rate of 34%<br>l at other rates<br>s<br>ed compensation<br>nt<br>riative liability adjustm<br>ance and accretion expo                                                                                             | ent                                            | s                      | 2015<br>(4,117,000) \$<br>80,000<br>(29,000)<br>193,000<br>1,511,000                                                             | 2014<br>(As Restated)<br>(3,865,000)<br>13,000<br>202,000<br>2,736,000<br>(994,000)<br>808,000                                                                 |
| CIK :1314052<br>SIC :8731<br>File Type :10-K<br>File Date :12-29-2015<br>HEICO CORP<br>CIK :46619<br>SIC :3724<br>File Type :10-K                                                                                                    | ▶             | Income benefit at stat<br>Foreign income taxed<br>Permanent difference<br>Effect of stock bass<br>Debt extinguishme<br>Mark-to-market de<br>Non-deductible fin<br>Other permanent di                                                                                               | utory rate of 34%<br>l at other rates<br>s<br>d compensation<br>nt<br>riative liability adjustm<br>ance and accretion expe<br>fiferences                                                                                | ent<br>mses                                    | S                      | 2015<br>(4,117,000) \$<br>80,000<br>(29,000)<br>193,000<br>1,511,000<br>(5,000)                                                  | 2014<br>(As Restated)<br>(3,865,000)<br>13,000<br>2,736,000<br>(994,000)<br>808,000<br>(16,000)                                                                |
| CIK :1314052<br>SIC :8731<br>File Type :10-K<br>File Date :12-29-2015<br>HEICO CORP<br>CIK :46619<br>SIC :3724<br>File Type :10-K<br>File Date :12-17-2015                                                                                                    | >             | Income benefit at stat<br>Foreign income taxed<br>Permanent difference<br>Effect of stock bass<br>Debt extinguishme<br>Mark-to-market de<br>Non-deductible fin<br>Other permanent di<br>Research and develor                                                                       | utory rate of 34%<br>at other rates<br>s<br>d compensation<br>nt<br>riative liability adjustm<br>ance and accretion expo<br>fiferences<br>ment tax credit                                                               | ent<br>mses                                    | ŝ                      | 2015<br>(4,117,000) \$<br>80,000<br>(29,000)<br>193,000<br>1,511,000<br>(5,000)<br>502,000                                       | 2014<br>(As Restated)<br>(3,885,000)<br>13,000<br>2,736,000<br>(994,000)<br>808,000<br>(16,000)<br>(26,000)                                                    |
| CIK :1314052<br>SIC :8731<br>File Type :10-K<br>File Date :12-29-2015<br>HEICO CORP<br>CIK :46619<br>SIC :3724<br>File Type :10-K<br>File Date :12-17-2015                                                                                                    | · •           | Income benefit at stat<br>Foreign income taxed<br>Permanent difference<br>Effect of stock bass<br>Debt extinguishme<br>Mark-to-market de<br>Non-deductible fin<br>Other permanent di<br><b>Research</b> and develop<br>Adjustment and true                                         | utory rate of 34%<br>at other rates<br>s<br>ed compensation<br>nt<br>inative liability adjustm<br>ance and accretion exp<br>fifterences<br>ment fax credit<br>un to prior versof tax pr                                 | ent<br>mscs                                    | s                      | 2015<br>(4,117,000) \$<br>80,000<br>(29,000)<br>193,000<br>1,511,000<br>(5,000)<br>502,000<br>100,000                            | 2014<br>(As Restated)<br>(3,865,000)<br>13,000<br>2,736,000<br>(994,000)<br>808,000<br>(16,000)<br>(16,000)<br>(26,000)<br>14,000                              |
| CiK: 1314052<br>SiC:8731<br>File Type :10-K<br>File Date :12-29-2015<br>HEICO CORP<br>CiK:46619<br>SiC:3724<br>File Type :10-K<br>File Date :12-17-2015<br>Corium International, Inc.                                                                             | · •           | Income benefit at stat<br>Foreign income taxec<br>Permanent difference<br>Effect of stock bass<br>Debt extinguishme<br>Mark-to-market de<br>Non-deductible fin<br>Other permanent di<br>Research and drue of<br>Change in yaluation a                                              | utory rate of 34%<br>I at other rates<br>s<br>d compensation<br>nt<br>riative liability adjustm<br>ance and accretion expu<br>fiferences<br>ment tax credit<br>up to prior years' tax pr<br>llowance related to cur     | ent<br>mses<br>ovision<br>rent year provision  | S                      | 2015<br>(4,117,000) \$<br>80,000<br>(29,000)<br>1,511,000<br>(5,000)<br>502,000<br>1,00,000<br>1,765,000                         | 2014<br>( <i>As Restated</i> )<br>(3,865,000)<br>13,000<br>2,000<br>(994,000)<br>808,000<br>(16,000)<br>(26,000)<br>14,000<br>2,528,000                        |
| CIK :1314052<br>SIC :8731<br>File Type :10-K<br>File Date :12-29-2015<br>HEICO CORP<br>CIK :46619<br>SIC :3724<br>File Type :10-K<br>File Date :12-17-2015<br>Corium International, Inc.<br>CIK :1594337                                                          | ·· •          | Income benefit at stat<br>Foreign income taxed<br>Permanent difference<br>Effect of stock bass<br>Debt extinguishme<br>Mark-to-market de<br>Non-deductible fin<br>Other permanent di<br><b>Research and develop</b><br>Adjustment and true i<br>Change in valuation a              | utory rate of 34%<br>l at other rates<br>of compensation<br>at<br>rative liability adjustm<br>ance and accretion exp<br>ment fax credit<br>up to prior years' tax pr<br>allowance related to cur                        | ent<br>enses<br>ovision<br>rent year provision | \$                     | 2015<br>(4,117,000) \$<br>(29,000)<br>193,000<br>1,511,000<br>(5,000)<br>502,000<br>100,000<br>1,765,000                         | 2014<br>(3,865,000)<br>13,000<br>202,000<br>2,736,000<br>(994,000)<br>808,000<br>(16,000)<br>(26,000)<br>14,000<br>2,528,000                                   |
| CiK :1314052<br>SIC :8731<br>File Type :10-K<br>File Date :12-29-2015<br>HEICO CORP<br>CiK :46619<br>SIC :3724<br>File Type :10-K<br>File Date :12-17-2015<br>Corium International, Inc.<br>CiK :1594337<br>SIC :2834                                             | ~ <b>&gt;</b> | Income benefit at stat<br>Foreign income taxec<br>Permanent difference<br>Effect of stock bass<br>Debt extinguishme<br>Mark-to-market de<br>Non-deductible fin<br>Other permanent di<br><b>Research and develop</b><br>Adjustment and true u<br>Change in valuation a              | utory rate of 34%,<br>I at other rates<br>s<br>d compensation<br>nt<br>rative liability adjustm<br>ance and accretion expo<br>fiferences<br>memet tax credit<br>up to prior years' tax pr<br>illowance related to cur   | ent<br>mses<br>ovision<br>rent year provision  | 5                      | 2015<br>(4,117,000) \$<br>80,000<br>(29,000)<br>1,511,000<br>(5,000)<br>502,000<br>1,765,000<br>1,765,000                        | 2014<br>( <i>As Restated</i> )<br>( <i>3</i> ,865,000)<br>13,000<br>2,0736,000<br>( <i>9</i> 94,000)<br>808,000<br>(16,000)<br>(26,000)<br>14,000<br>2,528,000 |
| CIK :1314052<br>SIC :8731<br>File Type :10-K<br>File Date :12-29-2015<br>HEICO CORP<br>CIK :46619<br>SIC :3724<br>File Type :10-K<br>File Date :12-17-2015<br>Corium International, Inc.<br>CIK :1594337<br>SIC :2834<br>File Type :10-K                          | ·· •          | Income benefit at stat<br>Foreign income taxee<br>Permanent difference<br>Effect of stock bass<br>Debt extinguishme<br>Mark-to-market de<br>Non-deductible fin<br>Other permanent di<br>Research and develop<br>Adjustment and true t<br>Change in valuation at                    | utory rate of 34%<br>at other rates<br>s<br>d compensation<br>nt<br>ritative liability adjustm<br>ance and accretion expe<br>fferences<br>ment tax credit<br>up to prior years' tax pr<br>illowance related to cur<br>r | ent<br>enses<br>ovision<br>rent year provision | s<br><u>s</u>          | 2015<br>(4,117,000) \$<br>80,000<br>(29,000)<br>1,511,000<br>(5,000)<br>502,000<br>1,00,000<br>1,765,000<br>1,765,000<br>502,000 | 2014<br>( <i>As Restated</i> )<br>(3,865,000)<br>13,000<br>2,736,000<br>(994,000)<br>808,000<br>(16,000)<br>(16,000)<br>14,000<br>2,528,000<br>1,400,000       |
| CiK: 1314052<br>SIC: 8731<br>File Type :10-K<br>File Date :12-29-2015<br>HEICO CORP<br>CiK: 46619<br>SIC: 3724<br>File Type :10-K<br>File Date :12-17-2015<br>Corium International, Inc.<br>CiK: 1594337<br>SIC: 2834<br>File Type :10-K<br>File Date :12-16-2015 | ~             | Income benefit at stat<br>Foreign income taxed<br>Permanent difference<br>Effect of stock bas<br>Debt extinguishme<br>Mark-to-market de<br>Non-deductible fin<br>Other permanent di<br>Research and develop<br>Adjustment and true<br>Change in valuation a<br>Income Tax Recovery | utory rate of 34%<br>at other rates s<br>d compensation<br>nt<br>rative liability adjustm<br>ance and accretion experi-<br>freeness<br>ment tax credit<br>up to prior years' tax pr<br>illowance related to cur         | ent<br>enses<br>ovision<br>rent year provision | \$<br><u>\$</u>        | 2015<br>(4,117,000) \$<br>80,000<br>(29,000)<br>193,000<br>1,511,000<br>(5,000)<br>502,000<br>100,000<br>1,765,000<br>\$         | 2014<br>(As Restated)<br>(3,865,000)<br>13,000<br>2,736,000<br>(994,000)<br>808,000<br>(16,000)<br>(26,000)<br>14,000<br>2,528,000<br>1,400,000                |

# Example 10: How to use Subsidiary Database and Search Engine (Video https://youtu.be/fRZe52CE72U)

We have the entire subsidiary database available for all the companies for all the years from 1994 to 2016 with daily updates. Here is how one can access the database.

After you have logged into the search engine, Seek iNF, select the menu item "10K-Exhibit (subsidiaries)" from the top menu bar. Next page, you will see a list of companies with all its subsidiaries by US and non US for various years. Here are examples of various searches you can perform on subsidiary database.

**10(a).** Find the US and Non US Subsidiaries for one company, a set of or all the companies by year. Follow these steps:

- Type in the name(s) or CIK code(s) in the slot "Company you would like to search for" and select 'name' or 'CIK' from the right hand side.
- 2. Type the desired year in the slot "In the Year"
- 3. Select "Display: Total number of US and non-US subsidiaries" and Submit.

The system will display the list of subsidiaries for all the companies for the desired year. You can download the entire data in Excel by selecting "Export to Excel"

10(b). Find Number of US and Non-US Subsidiaries by industries. Follow these steps:

- Input the SIC code(s) of the companies for which you want to get the subsidiaries in the slot of "SIC code of the industry you wish to search for":
- 2. Select the year.
- 3. Select **Display: Total number of US and non-US subsidiaries** and Submit.

The system will display a list of subsidiaries for all the companies for the desired year. You can download the entire data in Excel by selecting "Export to Excel"

**10(c). Find Subsidiaries of a company for a given year.** Follow these steps:

- 1. Input either the CIK code or name of the company in the slot of "Company you would like to search for" and select "CIK" or "Name".
- 2. Select the year.
- 3. Select "Display: List of subsidiaries with the total number" and Submit.

The system will display a list of subsidiaries for the company selected with their addresses. Again, you can download the entire data in Excel by selecting "Export to Excel"

Here is a screenshot of the output along with the Excel dump.

|      |         | Exp                               | port to Excel Displaye                               | yed Results are for the year 2004 |                              |                           |  |
|------|---------|-----------------------------------|------------------------------------------------------|-----------------------------------|------------------------------|---------------------------|--|
|      |         |                                   |                                                      |                                   |                              |                           |  |
| SIC  | CIK     | Company name                      | Subsidiary                                           | Country of Subsidiary             | Total num of US subsidiaries | Total num of subsidiaries |  |
| 2835 | 1145460 | INVERNESS MEDICAL INNOVATIONS INC | Applied Biotech, Inc.100%                            | California, USA                   | 14                           | 28                        |  |
| 2835 | 1145460 | INVERNESS MEDICAL INNOVATIONS INC | Cambridge Diagnostics Ireland Limited100%            | Ireland                           | 14                           | 28                        |  |
| 2835 | 1145460 | INVERNESS MEDICAL INNOVATIONS INC | Forefront Diagnostics, Inc.100%                      | California, USA                   | 14                           | 28                        |  |
| 2835 | 1145460 | INVERNESS MEDICAL INNOVATIONS INC | Hall Laboratories, Ltd.100%                          | Yukon, Canada                     | 14                           | 28                        |  |
| 2835 | 1145460 | INVERNESS MEDICAL INNOVATIONS INC | Innovations Research, LLC100%                        | Delaware, USA                     | 14                           | 28                        |  |
| 2835 | 1145460 | INVERNESS MEDICAL INNOVATIONS INC | Inverness Medical (UK) Holdings, Ltd.100%            | United Kingdom                    | 14                           | 28                        |  |
| 2835 | 1145460 | INVERNESS MEDICAL INNOVATIONS INC | Inverness Medical Benelux BVBA(1)100%                | Belgium                           | 14                           | 28                        |  |
| 2835 | 1145460 | INVERNESS MEDICAL INNOVATIONS INC | Inverness Medical Canada, Inc.100%                   | Canada                            | 14                           | 28                        |  |
| 2835 | 1145460 | INVERNESS MEDICAL INNOVATIONS INC | Inverness Medical International Holding Corp. 1100%  | Delaware, USA                     | 14                           | 28                        |  |
| 2835 | 1145460 | INVERNESS MEDICAL INNOVATIONS INC | Inverness Medical International Holding Corp. 11100% | Delaware, USA                     | 14                           | 28                        |  |
| 2835 | 1145460 | INVERNESS MEDICAL INNOVATIONS INC | Inverness Medical Switzerland GmbH100%               | Switzerland                       | 14                           | 28                        |  |

|          | A1   | ÷       | $\otimes \otimes (= fx   SIC$     |                                                      |                       |                              |                           |
|----------|------|---------|-----------------------------------|------------------------------------------------------|-----------------------|------------------------------|---------------------------|
|          | A    | В       | С                                 | D                                                    | E                     | F                            | G                         |
|          | SIC  | CIK     | Company name                      | Subsidiary                                           | Country of Subsidiary | Total num of US subsidiaries | Total num of subsidiaries |
|          | 2835 | 1145460 | INVERNESS MEDICAL INNOVATIONS INC | Applied Biotech, Inc.100%                            | California, USA       | 14                           | 28                        |
|          | 2835 | 1145460 | INVERNESS MEDICAL INNOVATIONS INC | Cambridge Diagnostics Ireland Limited100%            | Ireland               | 14                           | 28                        |
|          | 2835 | 1145460 | INVERNESS MEDICAL INNOVATIONS INC | Forefront Diagnostics, Inc.100%                      | California, USA       | 14                           | 28                        |
|          | 2835 | 1145460 | INVERNESS MEDICAL INNOVATIONS INC | Hall Laboratories, Ltd. 100%                         | Yukon, Canada         | 14                           | 28                        |
|          | 2835 | 1145460 | INVERNESS MEDICAL INNOVATIONS INC | Innovations Research, LLC100%                        | Delaware, USA         | 14                           | 28                        |
|          | 2835 | 1145460 | INVERNESS MEDICAL INNOVATIONS INC | Inverness Medical (UK) Holdings, Ltd.100%            | United Kingdom        | 14                           | 28                        |
|          | 2835 | 1145460 | INVERNESS MEDICAL INNOVATIONS INC | Inverness Medical Benelux BVBA(1)100%                | Belgium               | 14                           | 28                        |
|          | 2835 | 1145460 | INVERNESS MEDICAL INNOVATIONS INC | Inverness Medical Canada, Inc.100%                   | Canada                | 14                           | 28                        |
|          | 2835 | 1145460 | INVERNESS MEDICAL INNOVATIONS INC | Inverness Medical International Holding Corp. 1100%  | Delaware, USA         | 14                           | 28                        |
|          | 2835 | 1145460 | INVERNESS MEDICAL INNOVATIONS INC | Inverness Medical International Holding Corp. II100% | Delaware, USA         | 14                           | 28                        |
| 2        | 2835 | 1145460 | INVERNESS MEDICAL INNOVATIONS INC | Inverness Medical Switzerland GmbH100%               | Switzerland           | 14                           | 28                        |
| ۶.,      | 2835 | 1145460 | INVERNESS MEDICAL INNOVATIONS INC | Inverness Medical, Inc.100%                          | Delaware, USA         | 14                           | 28                        |
| Ł        | 2835 | 1145460 | INVERNESS MEDICAL INNOVATIONS INC | IVC Industries, Inc.(2)100%                          | Delaware, USA         | 14                           | 28                        |
| 5        | 2835 | 1145460 | INVERNESS MEDICAL INNOVATIONS INC | Morpheus Acquisition Corp.100%                       | Delaware, USA         | 14                           | 28                        |
| 5        | 2835 | 1145460 | INVERNESS MEDICAL INNOVATIONS INC | Morpheus Acquisition LLC100%                         | Delaware, USA         | 14                           | 28                        |
| <u>۲</u> | 2835 | 1145460 | INVERNESS MEDICAL INNOVATIONS INC | Orgenics International Holdings BV100%               | Netherlands           | 14                           | 28                        |
| 5        | 2835 | 1145460 | INVERNESS MEDICAL INNOVATIONS INC | Orgenics Ltd.(3)100%                                 | Israel                | 14                           | 28                        |
|          | 2835 | 1145460 | INVERNESS MEDICAL INNOVATIONS INC | Ostex International, Inc.100%                        | Washington, USA       | 14                           | 28                        |

# **Use of Exact Phrases**

You can search any document with a combination of exact phrases with "AND", "OR", or any combination. Seek iNF uses "+" for AND, "|" for OR, and "-" for negation with or without space before and after the symbol. Type the phrases in the "With the exact phrase" slot.

# Suppose we have three phrases represented by A, B, & C.

- For AND logic, type the phrases separated by + sign as: A + B + C
- For OR logic, type the phrases separated by | symbol as: A | B | C
- For AND and OR: such as A&(B or C): Type A+(B | C)
- For AND and negation such as "A & B & notC". Type as A+B-C
- For OR and Negation such as "(A or B)& notC". Type as (A | B) –C

## Some Important points to remember:

- "With the exact phrase" and "Proximity Search" work together as "AND" logic.
- "With the exact phrase" and "With all the words" together work as "AND" logic.
- "With the exact phrase" and "With any one of the words" work as "OR" logic.
- "Without the words" would work only when you are using another criterion.
- The Wild card search will not work in "With the exact phrase" and "Proximity Search".

# Disclosures Related Issues in 8K and 8K/A

Here are several examples for disclosure related issues. One can use our search engine and database to obtain the data related to these issues. You may need to refine the phrases and key words. This list is just for illustration purposes. If you need any help in developing good phrases for your search then contact me at <a href="mailto:rsrivastava@seekedgar.com">rsrivastava@seekedgar.com</a>.

## (i) CFO Resignation

- Exact Phrase : Item 5.02 + departure of directors or certain officers + Chief Financial Officer;
- With all of the words: CFO
- With at least one of the words: retire resign revoke dismiss

## (ii) Directors Resignation

- Exact Phrase : Item 5.02 + resigned as director
- Selct all companies, the period, 8K and 8K/A and submit

## (iii) Auditor Resignation 8K

- Exact Phrase: Item 4.01 + regarding our resignation
- With all of the words: auditor

## (iv) Change of auditor, 8K, Exhibit 16 or Exhibit 16.1

- Exact Phrase: Item 4.01 + (Exhibit 16 | Exhibit 16.1) + Changes in Registrant's Certifying Accountant
- With all the words: Auditor
- Yielded 467 cases for 2014 year.

## (v) Auditor Resignation, 8K,

- Exact Phrase: Item 4.01 + Changes in Registrant's Certifying Accountant
- With all the words: Auditor Resignation
- Yielded 200 cases for 2014. Amongst various research questions, I would like to know what is the reason of resignation? Is it disagreement with the client, going concern issue, or what?

## DEF 14A and DEFA 14A: Search for Chief Executive Office or CEO in a company

- Exact Phrase: Chief Executive Office | CEO
- Select the year and DEF 14A and DEFA 14A and submit.

# **Internal Control Related Issues related to SOX 404 Reports**

If you want to explore questions related to SOX 404 report, you need to come up with an exact phrase to search the database. For example if you want to find which companies received qualified opinion on internal control over financial reporting, you need to use the following exact phrase and search: did not maintain effective internal control over financial reporting. You will get immediately all the companies for the period specified. You can further explore specific weakness etc. by designing the appropriate exact phrase.

# **Contact** Dr. Raj Srivastava at <u>rsrivastava@seekedgar.com</u> or <u>seekedgar@gmail.com</u> or 785-218-4409 for more information or to subscribe.